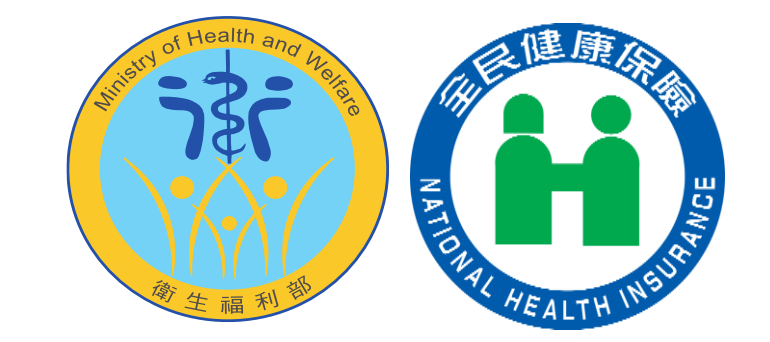

## 全國性醫療費用資訊平台 運作說明會

衛生福利部中央健康保險署 114年04月29日

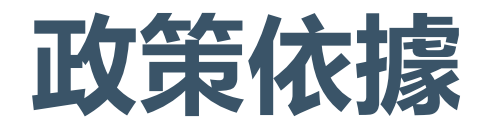

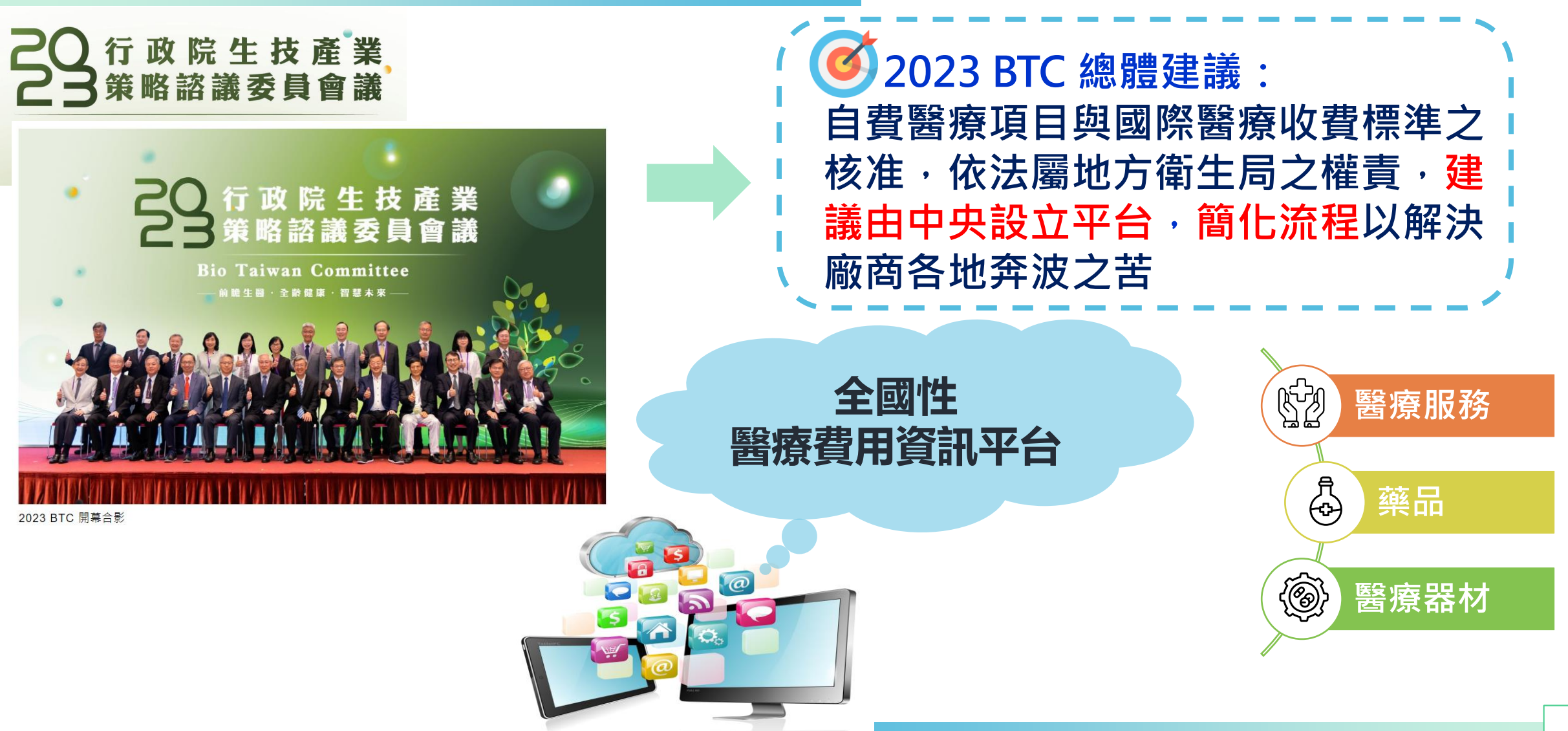

#### 全國性醫療費用資訊平台

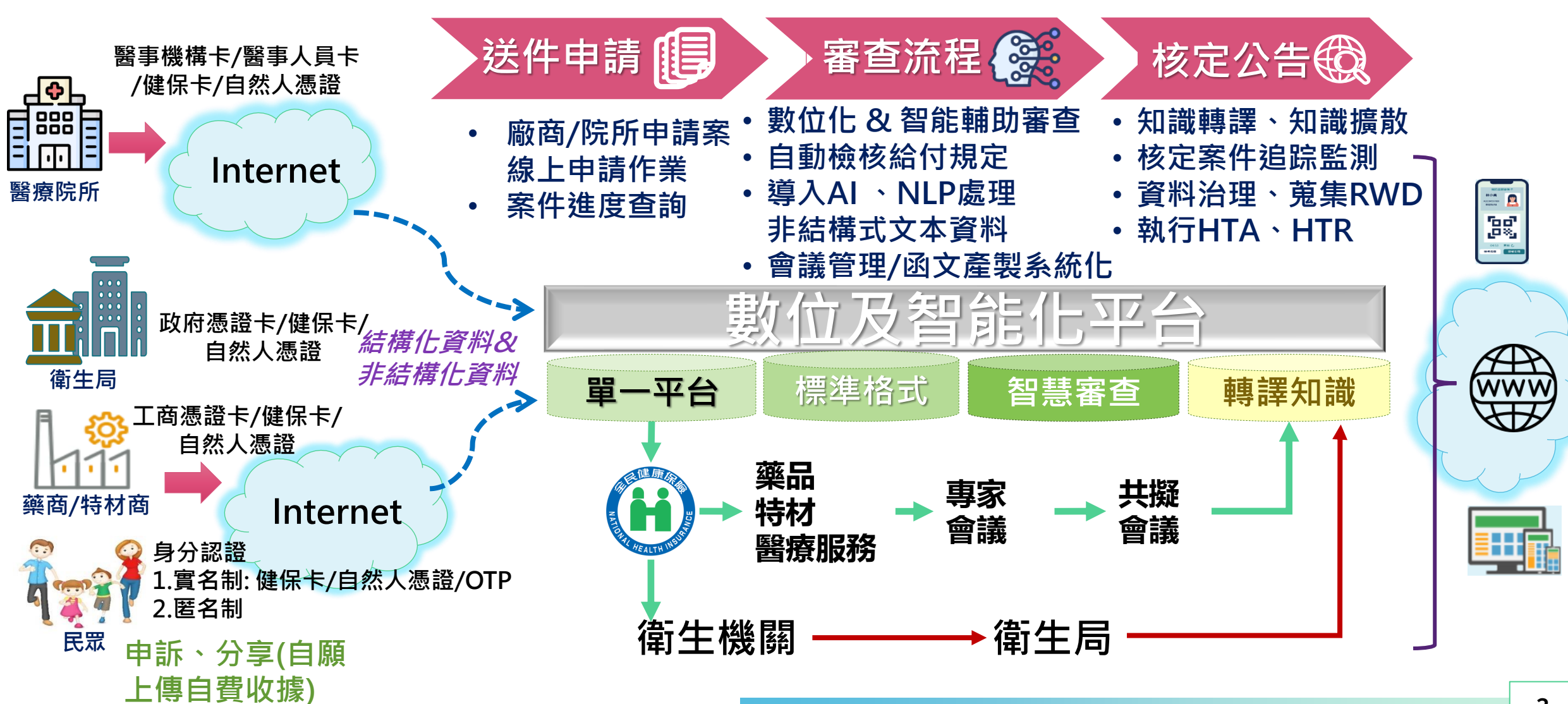

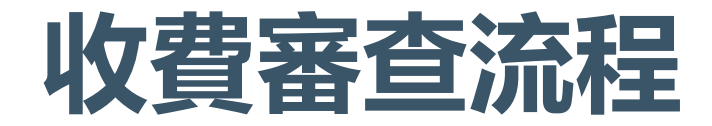

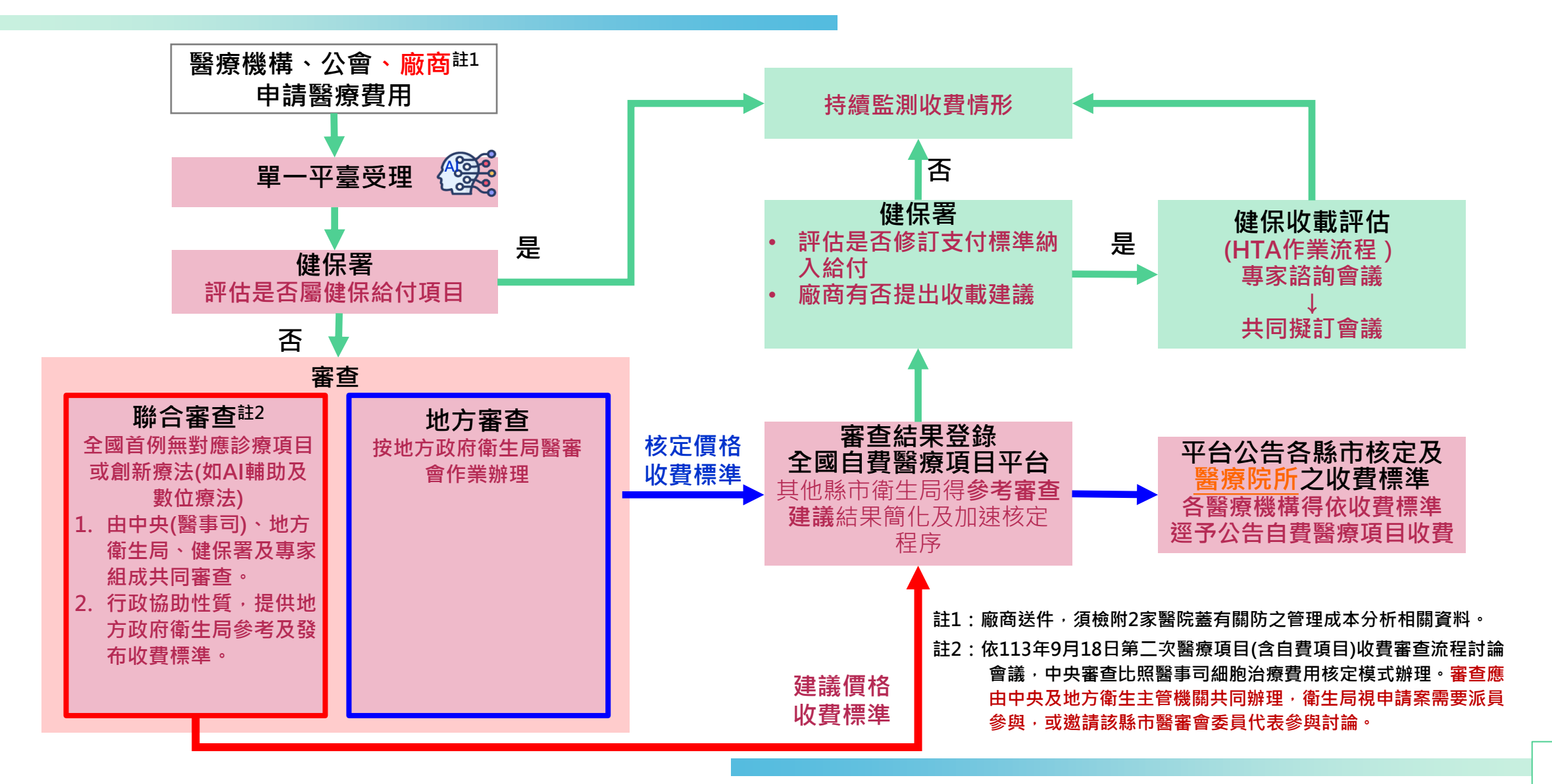

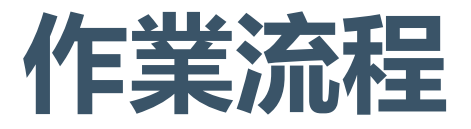

採單一平台線上申請、簡化申請流程、申請文件格式標準化、資料數位化,其他縣市得依審查結果簡化及加速核定程序,減輕審查作業負擔,並促進資訊公開透明。
 未來申請單位、審核單位、主管機關與民眾皆能善用本平台系統,滿足自費醫療項品,並供盡中結與技法,立軟體积高值,的相見服務式,就的見標

目收費申請與核准之整體程序優化與提昇服務成效的目標。

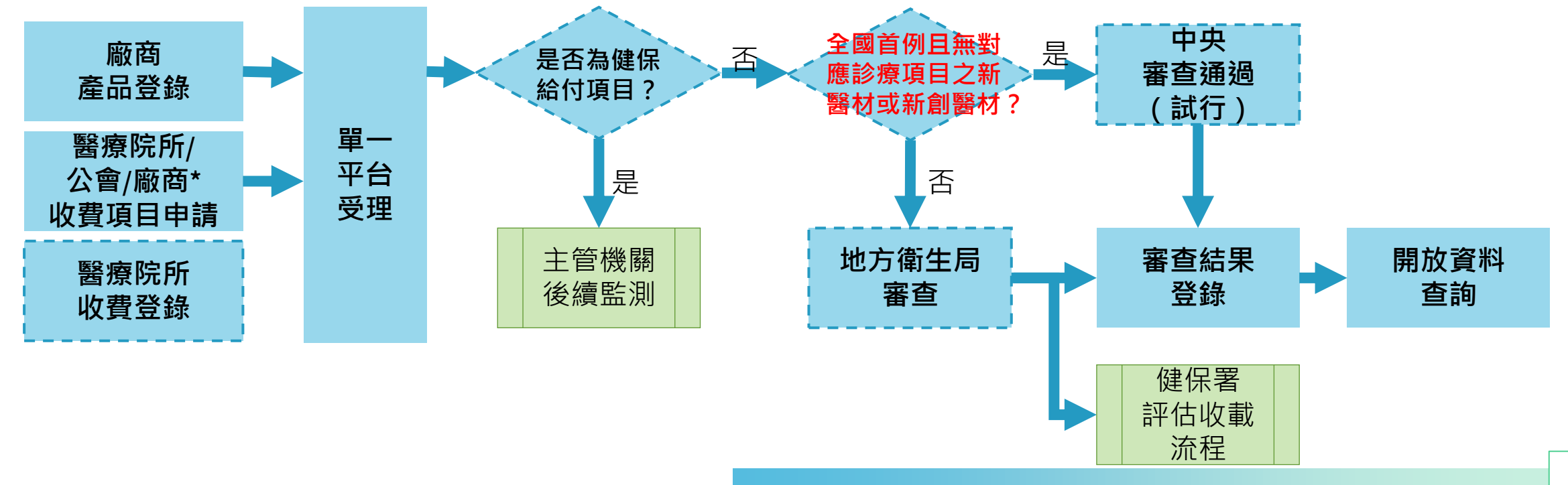

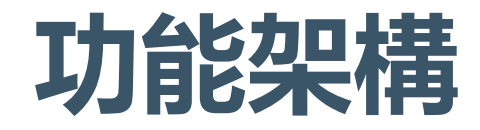

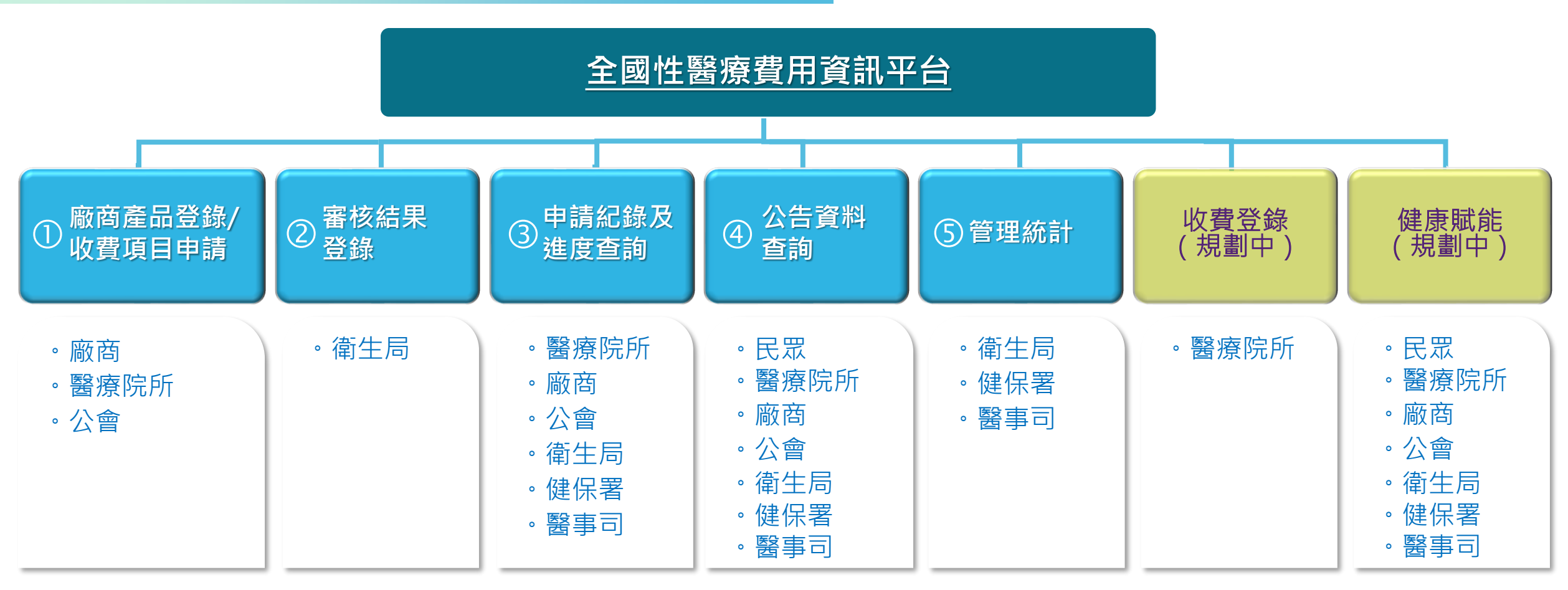

審核流程研議中

\* 針對收載資料格式符合者,優先處理

#### 平台權限登記及管理

- 「健保資訊網服務系統(Internet)」內的「全國性醫療費用資訊平台專區-申請作業
- 」提供使用單位登記、機構代表登入、管理者服務登入三項作業,供單位登記及管理全國性醫療費用資訊平台之權限。欲使用「全國性醫療費用資訊平台」的單位,透過使用單位登記取得權限後,再進行單位管理者的設定及單位使用者的權限管理。

 當單位同時具備健保相關業務及全國性醫療費用資訊平台之權限時,可於原本的專區 (如藥商專區、醫事機構專區等)或「全國性醫療費用資訊平台專區-申請作業」進行「健 保相關業務、全國性醫療費用資訊平台」使用者權限管理;當單位僅具備全國性醫療費 用資訊平台權限時,僅限於「全國性醫療費用資訊平台-申請作業」進行權限管理。

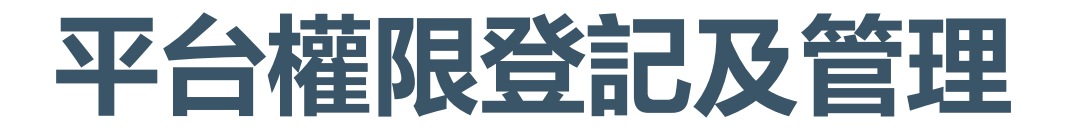

#### ■ 在平台的登入畫面點選使用單位登記,可連結至「健保資訊網服務系統(Internet)」

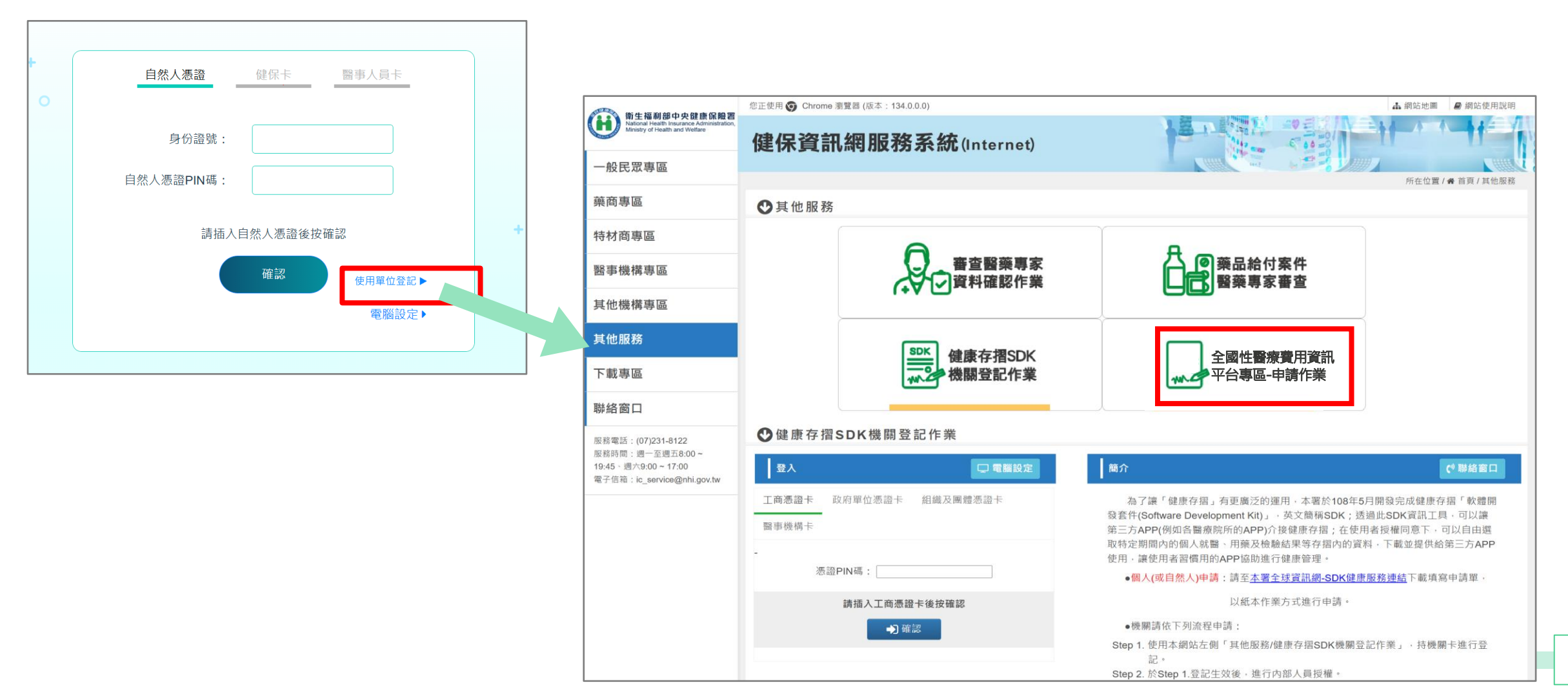

#### 平台權限登記及管理

#### ■ 於「全國性醫療費用資訊平台-申請專區」進行使用單位登記以及權限管理

| () () () () () () () () () () () () () (                                    | 您正使用 🜍 Chrome 瀏覽器 (版本:134.0.0.0) | 🛦 網站地圖 🧧 網站使用說明                                                                       |  |  |  |  |
|-----------------------------------------------------------------------------|----------------------------------|---------------------------------------------------------------------------------------|--|--|--|--|
| National Health Insurance Administration,<br>Ministry of Health and Welfare | 健保資訊網服務系統(Internet)              |                                                                                       |  |  |  |  |
| 一般民眾專區                                                                      |                                  | 所在位置/希首頁/全面性醫療適用資訊平位等區                                                                |  |  |  |  |
| 藥商專區                                                                        | ◆全國性醫療費用資訊平台專區-申請作業              |                                                                                       |  |  |  |  |
| 特材商專區                                                                       | 詳細資料~                            |                                                                                       |  |  |  |  |
| 醫事機構專區                                                                      | ● 使用單位登記                         | 日日日日 機構代表登入 管理者服務登入                                                                   |  |  |  |  |
| 其他機構專區                                                                      |                                  |                                                                                       |  |  |  |  |
| 其他服務                                                                        | ♥ 使用單位登記                         |                                                                                       |  |  |  |  |
| 下載專區                                                                        | 登入 □ 電腦設定                        | 公告事項                                                                                  |  |  |  |  |
| 聯絡窗口                                                                        | 工商憑題卡 政府單位憑證卡 組織及圖體憑證卡<br>醫事機構卡  | ※申請自然人墨證事宣:<br>請治總行政院內政部憑證管理中心( <u>http://moica.nat.gov.tw(</u> ), 聯結電話:0800-080-117。 |  |  |  |  |
| 服務電話:(07)231-8122<br>服務時間:週一至週五8:00~<br>19:45、週六9:00~17:00                  | 憑證PIN碼:                          | ※ 變更或忘記自然人憑證PIN碼之處理方式:<br>参考綱址: http://moica.nat.gov.tw/unblockcard.html。             |  |  |  |  |
| 電子信相:IC_Service@nnl.gov.tw                                                  | 請插入工商憑證卡後按確認<br>●】確認             | ※申請鍵保卡網路服務註冊密碼事宜:<br>請偶妥 <mark>健保卡、戶口名簿。晶片讀卡機</mark> :                                |  |  |  |  |
|                                                                             |                                  | 1. 按「 <u>健保士網驗服務註冊</u> 」。點選「首次登人博先申請」進入「全民健康保險網路服<br>#7945                            |  |  |  |  |

# 全國性醫療費用資訊平台-使用單位登記 請確認單位基本資料: 機構名稱 台北市説明用醫院 統-4編號/機構代號 00000000 機構分類 醫療院所 電話區域號碼 02 電話號碼 12341234 傳真號碼 12341235 電子郵件 tst@mail.com.tw 機構地址 台北市中正區XXX路100號 負責人名稱 王OO 負責人電話 12345678 負責人傳真電話 12345679 負責人手機號碼 000100200

負責人電子郵件 owner@mail.com.tw

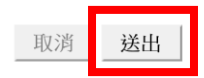

#### 平台權限登記及管理

| 使用單位登記                    | 機構代表登入                                         | 管理者服務登入                                |              |
|---------------------------|------------------------------------------------|----------------------------------------|--------------|
| 以單位憑證進行權限登<br>記:          | 完成權限登記後,需以<br>單位憑證進行機構代表<br>登入,並於此作業進行         | 被設定為單位管理者的<br>人員,使用個人憑證進<br>行登入後,可進行該單 |              |
| 1.已於健保署有基本資料的單位直接帶出供使     | 單位管理者維護。                                       | 位的使用者維護,以及該單位使用者的權限管                   | 全國性          |
| 用者確認後送出登記。<br>2.無健保業務之單位, | 需先設定管理者後,才<br>可由管理者透過 <b>管理者</b><br>服務登入,進行單位使 | <sup>理。</sup><br>當使用者在此被賦予             | 醫療費用<br>資訊平台 |
| 需填寫基本資料後送出  <br>  登記。     | 用者維護,以及單位使 <br>  用者權限管理。                       | 「全國性醫療費用資訊<br>平台」的權限後,才可<br>用個人憑證於全國性醫 |              |
|                           |                                                | 療費用資訊平台進行登<br>入。                       |              |

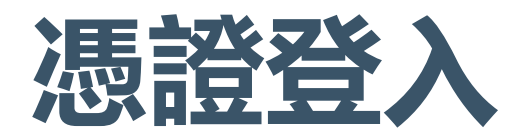

單位使用者初次使用全國性醫療費用資訊平 台或單位欲新增使用者時,單位管理者需透 過健保資訊網服務系統(Internet) 進行使用者 授權管理

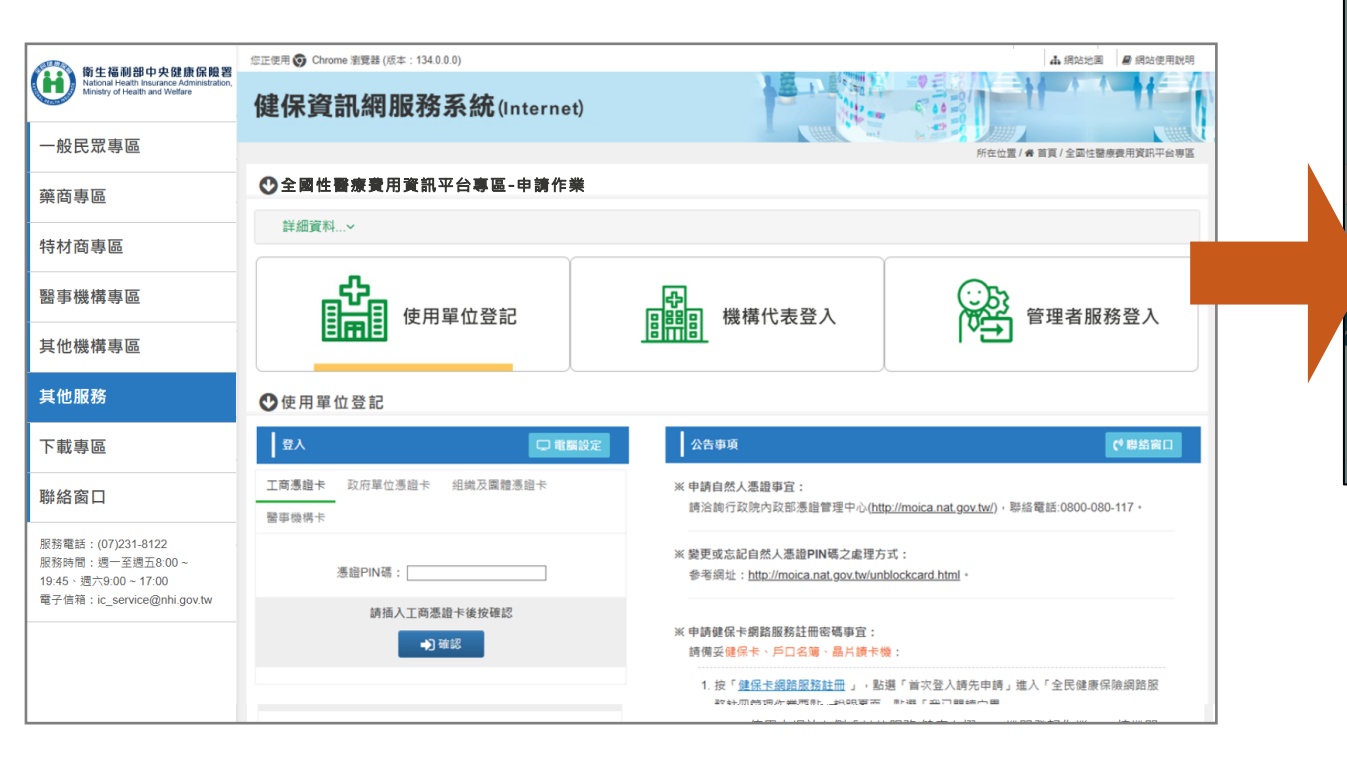

醫療院所、衛生局及廠商可使用已被授權之自然 人憑證、健保卡或醫事機構卡登入「全國性醫療 費用資訊平台」,並使用各單位授權之功能

| 自然人憑證      | 健保卡 醫事人員卡 · · · · · · · · · · · · · · · · · · · |   |
|------------|-------------------------------------------------|---|
| 身分證號:      |                                                 |   |
| 自然人憑證PIN碼: |                                                 | 3 |
| 請插         | 入自然人憑證後按確認                                      | 1 |
|            |                                                 |   |
|            |                                                 |   |
|            |                                                 |   |
|            | 代表機構:                                           |   |
|            | 代表機構:<br>請選擇                                    | ~ |

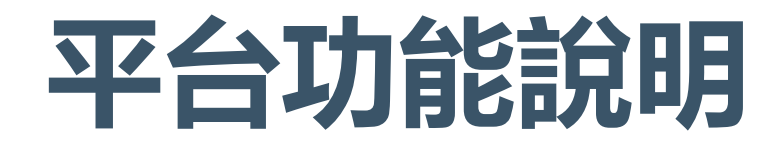

| 功能            | 操作角色                                      | 主要步驟與說明                                                                                                    |
|---------------|-------------------------------------------|----------------------------------------------------------------------------------------------------|
| 廠商產品登錄        | 廠商                                        | 廠商至「 <b>廠商產品登錄頁面</b> 」登錄新產品,並於頁面確認是<br>否已有資料                                                                               |
| 收費項目申請        | 醫療院所/公會/ <u>廠商</u>                        | 醫療院所/公會/廠商於「 <b>收費項目申請頁面</b> 」填寫所需資料,<br>確認後送出申請                                                                           |
| 申請紀錄及進度<br>查詢 | 醫療院所/公會/ <mark>廠商</mark> /<br>衛生局/健保署/醫事司 | 醫療院所/公會/廠商/衛生局至「申請紀錄及進度查詢頁面」<br>確認新申請項目資料,查看進度是否為「審核中」                                                                     |
| 審核結果登錄        | 衛生局                                       | 衛生局於「 <b>審核結果登錄頁面」</b> 將「 <b>審核中</b> 」的資料登錄為<br>「 <b>核定」</b> ,並至「 <b>申請紀錄及進度查詢頁面</b> 」確認案件狀態<br>是否變更為「 <mark>核定通過</mark> 」 |
| 公告資料查詢        | 民眾/廠商/衛生局/醫<br>療院所/公會/健保署/<br>醫事司         | 所有角色皆可至「 <b>公告資料查詢頁面</b> 」查詢已核定的項目資<br>料                                                                                   |
| 統計管理報表        | 衛生局/健保署/醫事司                               | 醫事司、健保署可查詢區間內所有單位處理的案件數量、狀<br>態以及平均處理天數,衛生局可以查詢自己單位的資料                                                                     |

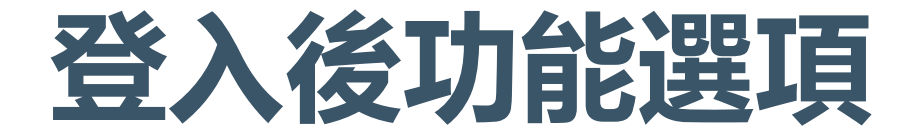

- 醫療院所、公會、廠商及衛生局登入「全國性醫療費用資訊平台」後,依照授權功 能可看到不同功能選項
- 公告資料查詢不需登入即可直接查詢

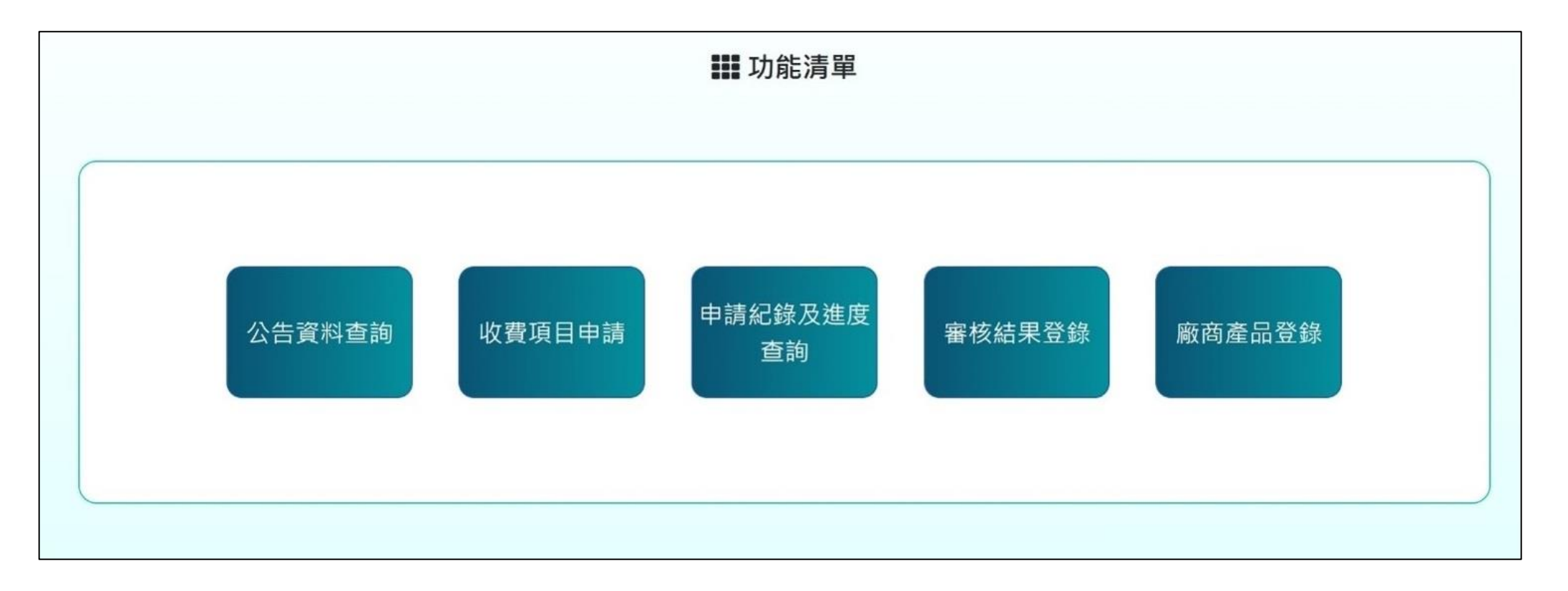

## 系統展示-首頁&公告資料查詢

| ● 全國性醫療費用資訊平台<br>● 全國性醫療費用資訊平台<br>● 全國性醫療費用資訊平台 | ∄殿御御          | <ul> <li>22縣市已核可公告資料查詢,無須再個別至各縣市網站查詢(目前已匯入22縣市符合格式資料)</li> <li>未來由資訊平台申請案件核可資料登錄後,可直接由公開查詢</li> </ul>                                                                                                    |
|-------------------------------------------------|---------------|----------------------------------------------------------------------------------------------------|
| 小血管 神經 消化系統 眼科                                  | 可輸入收費項目名稱 ♀ ◆ | 首頁 / 查詢結果       講 查詢結果         查詢條件       縣市別:臺北市   醫療院所:不限   科別:不限<br>搜尋內容:不限       Q         注意事項:<br>顯示「適用於本縣市所有醫療院所」之收費項目,收費金額為該縣市核定之收費上限,實際收費金額請洽各醫療院所為準。         收費高低(由高到低) ▼ 最新收費 ▲                                                                                                    |
|                                                 |               | SUDE     SUDE     SUDE     SUDE     G     SUDE     G     SUDE     SUDE |

廠商產品登錄

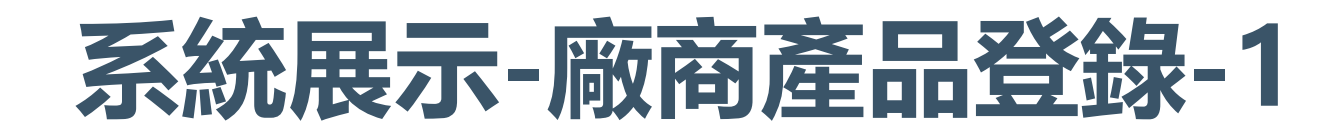

| 首頁 / 廠商產品登錄 / 已登錄產品<br>已登錄產品 新產品登錄 | <b>₩</b> 廠商產品登錄 | <sup>您好! 廠商名稱</sup><br>■ 提<br>包       | 供 <mark>廠商</mark> 登錄產品資料,可登錄產品資料,<br>含適應症、禁忌症、產品介紹等 |
|------------------------------------|-----------------|---------------------------------------|-----------------------------------------------------|
| ▶ <b>座 田 貝</b> 小子<br>廠 商 代 碼       | 廠商名稱            | 適應                                    | 症                                                   |
| 8                                  | 有限公司            |                                       |                                                     |
| 廠商負責人                              | 廠商電話            |                                       |                                                     |
| 8                                  |                 | ····································· | · · · · · · · · · · · · · · · · · · ·               |
| 廠商地址                               |                 |                                       |                                                     |
| 高雄市                                |                 |                                       |                                                     |
| 中文名稱                               |                 | 產品                                    |                                                     |
|                                    |                 |                                       |                                                     |
| 英文名稱                               |                 |                                       |                                                     |
|                                    |                 |                                       |                                                     |
| 醫療項目代碼(醫材)                         | 建議價格            | 許                                     | 可證資料                                                |
|                                    |                 | 0                                     | 加許可證                                                |

完成

廠商產品登錄

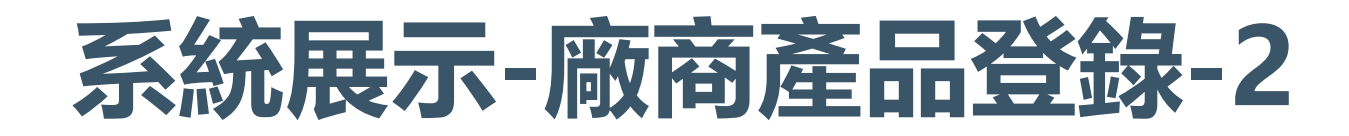

| 首頁 / 廠商產品登錄 / 已登錄產品 / 許可<br>證資料<br>已登錄產品 新產品登錄 / 許可 | 您好! 廠商名稱   登出 | ■ 提供 <del>商</del><br>資料及 | <mark>函商</mark> 登錄)<br>該許可 | 產品資料<br>證下品項 | 斗,ī<br>〔資料 | 可登錄會<br>科 | 多筆許可證 |       |
|-----------------------------------------------------|---------------|--------------------------|----------------------------|--------------|------------|-----------|-------|-------|
| 編輯許可證資料                                             |               |                          |                            |              |            |           |       |       |
| 醫療器材許可證                                             | 許可證效期         |                          | 產品介紹產品介                    | 紹            |            |           |       |       |
| 111234                                              | 115/01/01     |                          |                            |              |            |           |       | 6     |
| 中文名稱                                                |               |                          | 相關醫療服務給付                   | <b> </b>     |            |           |       |       |
| 中文名稱test                                            |               |                          | 相關醫療服務給                    | 付            |            |           |       |       |
| 英文名稱                                                |               |                          |                            |              |            |           |       |       |
| 英文名稱test                                            |               |                          | 品項資料                       |              |            |           |       |       |
| 廠牌                                                  | 產地國別          |                          | 品項代碼                       | 型號           | 規格(尺寸      | 、大小)      | 單位    | 建議價格  |
| 廠牌test                                              | 產地國別          | ~                        | 123123                     | 型號           | 規格(尺寸      | t、大小)     | 單位    | 30000 |
| ICD-10-PCS碼                                         |               |                          | 中文加註品名                     |              |            | 英文加註      | 品名    |       |
| ICD-10-PCS                                          |               |                          | 中文加註品名                     |              |            | 英文加       | 註品名   |       |
| 使用科別                                                |               |                          | <u> </u>                   |              | )          | 材質        |       |       |
| 科別                                                  |               |                          | 參考品代碼                      |              |            | 參考品       | 代碼 材質 |       |

臨床使用方式

臨床使用方式

| 更/收費項目申請/新申請<br>新申請                                       | ₩ 收費       | 項目申請         | 您好! 偉捷 吴先当 | ■ 酸    | 療院所、公會         | ≧、廠商□    | 可進行收費項目申              |
|-----------------------------------------------------------|------------|--------------|------------|--------|----------------|----------|-----------------------|
|                                                           |            |              |            | ■ 包    | 含多項資料區         | 「塊・填露    | 寫完成會變色顯示              |
| 1.申請單位資訊                                                  | ❷ 2.申請類型   | ❷ 3.申請項目基本資料 | ● 4.申請項目說明 | 新申請    |                |          |                       |
| ● 5.申請項目收费金額                                              | 6.申請項目參考資料 | • 7.文獻資料     | 8.其他       | 申請單位   | 資訊             |          |                       |
| <ul> <li>0 ····································</li></ul> |            |              |            | 案件編號   | 11401160200121 | 申請日期     | 2025/1/16 上午 10:45:48 |
| • <b>9</b> .18,471 01-6                                   |            |              |            | 申請單位名稱 |                | 機構代碼     |                       |
|                                                           |            |              |            |        | 限公司            | 89434486 |                       |
|                                                           |            | 古送出          |            | 地址     |                |          |                       |
|                                                           |            |              |            | 高雄市前   |                |          |                       |
|                                                           |            |              |            | 聯絡人姓名  | 電話 医研          | -電話-分機   |                       |
|                                                           |            |              |            |        |                |          |                       |
|                                                           |            |              |            | 聯絡人職種  | Email          |          |                       |
|                                                           |            |              |            | 可協助說明案 | 件之臨床專家聯絡資訊     |          |                       |
|                                                           |            |              |            | 專家姓名   | 區碼             | 電話       | 分機                    |
|                                                           |            |              |            |        |                |          |                       |
|                                                           |            |              |            | 服務單位及關 | t稿 Email       |          |                       |
|                                                           |            |              |            |        |                |          |                       |
|                                                           |            |              |            |        |                |          | +                     |

| /收費項目申請/新申請<br>新申請 | ₩ 收費項                                               | 目申請                                                | ■ 依申請類型選項顯示所需填報內容及核 |                     |                                                                    | 核修          |
|--------------------|-----------------------------------------------------|----------------------------------------------------|---------------------|---------------------|--------------------------------------------------------------------|-------------|
| 申請類型               |                                                     |                                                    |                     | 件                   |                                                                    |             |
| 案件編號               | 11401160200125                                      |                                                    | 首頁/                 | 2費項目申請 / 新申請<br>新申請 | ₩ 收費項目申請 您好! 個                                                     | 韋捷儀器有「      |
| 申請類型 〇             | <ul> <li>□ 實驗室開發檢測項目核價</li> <li>● 診療項目收費</li> </ul> | <ul> <li>○ 細胞治療技術核債</li> <li>○ 其他醫療項目收費</li> </ul> |                     | 申請項目基本資料            |                                                                    |             |
| 符合條件 💿 待           | 符合地方衛生局簡審標準                                         | 〇 不符合地方衛生局簡審標準                                     |                     | 案件編號                | 11401160200121                                                     |             |
|                    |                                                     |                                                    |                     | 收費項目(中文)            |                                                                    |             |
|                    | 取消                                                  | 完成                                                 |                     | 收費項目(英文)            |                                                                    |             |
|                    |                                                     |                                                    |                     |                     |                                                                    |             |
|                    |                                                     |                                                    |                     | 大類別 🗆 西             | <sup>西醫</sup> <ul> <li>○ 診療相關</li> <li>○ 行政類</li> <li>○</li> </ul> |             |
|                    |                                                     |                                                    |                     |                     | 其他醫事機構類(例如:驗光所、產後護理之家、聽力所、美<br>學醫療機構等)<br>〇 救護車費                   | <b>美容</b> 雷 |
|                    |                                                     |                                                    |                     |                     | 〇                                                                  |             |
|                    |                                                     |                                                    |                     | 0 9                 | 牙醫 ○ 診療相關                                                          |             |

| 首頁 / 收費項目申請 / <b>新申請</b> | 🏭 收費項目申請  | 您好! 醫療院所 |
|--------------------------|-----------|----------|
| 新申請                      |           |          |
| 申請項目收費金額                 |           |          |
| 收費金額                     | 65000     |          |
| 收費金額的單位                  | 交         |          |
| 收費方式說明                   | 這是收費內容的說明 |          |
|                          |           | 6        |
|                          |           |          |
|                          | 取消完成      |          |
|                          |           |          |
|                          |           |          |

- 填報收費金額等相關資訊
- 填報此項申請多筆參考資料,包含其他已核 准縣市衛生局或醫療院所申請資料、與健保 功能相近之診療項目、國際價格資料等

| 膝市衛生局    |          |                |          |               |   |
|----------|----------|----------------|----------|---------------|---|
| 参考縣市衛生局  | 参考項目名稱   | 参考項目金額         | 参考說明(請簡述 | 0             |   |
| 請選握 >    | 詩選握 >    |                |          |               | + |
| 其他醫療院所   |          |                |          |               |   |
| 参照醫療院所   | 参考項目名稱   | 参考項目全額         | 参考說明(請簡述 | )             |   |
|          |          |                |          |               | + |
| 健保相近功能之診 | 療項目      |                |          |               |   |
| 健保計價代碼   | 健保項目名稱   | 健保給付點數         | 参考說明(請簡述 | 5)            |   |
|          |          |                |          |               | Ŧ |
| 國際價格資料   |          |                |          |               |   |
| 國名       | 参考項目名稱(中 | 参考項目名稱(英<br>☆) | 参考項目金額   | 参考説明(請簡<br>述) |   |
|          | -        |                |          |               |   |
| CPT Code | 住證資料上傳   |                |          |               |   |
|          | 選擇檔案 未選  | 擅任何檔案          |          |               | + |

| 首頁 / 收費項目申請 / 新<br>新申請 | 申請 翻譯 收費項目申             | <u>◆</u> 連<br>月 | 您好! 醫療院所 | ff          | 可填報多筆   | 文獻資   | 「料・並上傳檔 | 當案 |          |
|------------------------|-------------------------|-----------------|----------|-------------|---------|-------|---------|----|----------|
| 料資為文                   |                         |                 |          | <b>•</b>    | 可上傳多筆   | 其他檢   | 附資料     |    |          |
| 是否為醫療法第7               | 79條應進行人體試驗之新醫療技術?<台中市>  | ○是 ○否           |          |             |         |       |         |    |          |
| 文獻資料                   |                         |                 | +        |             |         |       |         |    |          |
| 序號                     |                         |                 |          |             |         |       |         |    |          |
| 發表年份                   |                         |                 |          |             |         |       |         |    |          |
| 篇名                     |                         |                 |          | 首頁 / 收費項目申請 | 5 / 新申請 | ₩₩ 收費 | 費項目申請   |    | 您好! 醫療院所 |
| 中文摘要                   |                         |                 |          |             |         |       |         |    |          |
| 文獻等級                   | □ 評論性文章(review article) | □ 隨機分派試驗(RCT)   |          | 其他          |         |       |         |    |          |
|                        | □ 病例報告(Case Report)     | □ 其他(others)    |          | 請輸入資        | 料名稱     | 選擇檔案  | 未選擇任何檔案 | Ī  |          |
| 選擇檔案                   |                         |                 |          | +新增資        | 料       |       |         |    |          |
|                        |                         |                 |          | -           |         |       |         |    |          |
|                        |                         |                 |          |             | ц       | 取消    | 完成      |    |          |

## 系統展示-收費項目申請-5

|                         | 人数   | 小計    | 成本小計  | 耗用時間(分)       | 每人每分錄成本         |
|-------------------------|------|-------|-------|---------------|-----------------|
| 1.主治營師以、 🖌              | 1 *  | 60000 | 60000 | 100           | 600             |
| ● 増加人員別                 |      |       |       |               |                 |
|                         |      |       |       |               | 合計:\$60,000     |
| 計算方式説明                  |      |       |       |               |                 |
| 計算方式說明                  |      |       |       |               |                 |
|                         |      |       |       |               |                 |
|                         |      |       |       |               |                 |
|                         |      |       |       |               |                 |
| 計算力服備限                  |      |       |       |               |                 |
| 計算之醫療項                  | 目成本  |       |       |               |                 |
| 計算之醫療項<br><sup>品名</sup> | 目成本  | 重位    | 單位成本  | 尚和新聞          | 成本小语+           |
| 計算之醫療項<br>品名            | 順目成本 | 単位    | 單位成本  | 3 <b>55</b> 2 | 成本/Jvēt         |
| 計算之醫療項<br>品名<br>◎ 増加項目  | 順目成本 | 単位    | 單位成本  | 3月21章         | 成本小哥<br>        |
| 計算之醫療項<br>品名<br>〇 増加項目  | 目成本  | 単位    | 單位成本  | 尚和新量          | 成本小¥<br>合計: \$0 |

#### 成本分析表需檢附各項成本資料

| 玉柄        | 平方公尺载坪數                | 取得成本                     | 使用年限                        | 每分鐘折苔金額                             | 占用時間                                                                                                    | 成本小計                                                    |
|-----------|------------------------|--------------------------|-----------------------------|-------------------------------------|----------------------------------------------------------------------------------------------------|---------------------------------------------------------|
|           |                        |                          |                             |                                     |                                                                                                    |                                                         |
| 0 増加項目    |                        |                          |                             |                                     |                                                                                                    |                                                         |
|           |                        |                          |                             |                                     | 1                                                                                                    | 合計: \$ <b>0</b>                                         |
| 註         |                        |                          |                             |                                     |                                                                                                    |                                                         |
|           |                        |                          |                             |                                     |                                                                                                    |                                                         |
|           |                        |                          |                             |                                     |                                                                                                    |                                                         |
|           |                        |                          |                             |                                     |                                                                                                    | , de                                                    |
|           |                        |                          |                             |                                     |                                                                                                    |                                                         |
| 维修费用      |                        |                          |                             |                                     |                                                                                                    |                                                         |
| 雄隊夏用      |                        |                          |                             |                                     |                                                                                                    |                                                         |
| 雄隊其而      |                        |                          |                             |                                     |                                                                                                    |                                                         |
| 離隊莫ጠ      | 維修費用(房屋)               | f舊費用 + 醫療設               | 備折舊費用 +                     | 非醫療設備折舊調                            | ŧ用) * Z% =                                                                                                |                                                         |
| s≇is g.m  | 維修費用(房屋排               | 「舊費用 + 醫療設               | 備折舊費用 +                     | 非醫療設備折舊器                            | ŧ用) * Z% =                                                                                                | 合計: S <b>O</b>                                          |
| atis µ,∕n | 維修費用(房屋排               | f舊費用 + 聲度詞               | 備折舊費用 +                     | 非醫療設備折舊器                            | 東用) * Z% =<br>1                                                                                           | ≙≛†: \$0                                                |
| 維持其用      | 維修費用(房屋折               | f舊費用 + 聲度設               | 備折舊費用 +                     | 非醫療設備折舊器                            | 教用) * Z% =<br>i                                                                                           | 습計: \$ <b>0</b>                                         |
| 總計        | 維修費用(房屋护               | 「舊費用 + 醫療設               | 備折舊費用 +                     | 非醫療設備折舊器                            | 費用) * Z% =<br>i                                                                                           | 음화: <b>50</b>                                           |
| 總計        | 維修費用(房屋折<br>直接成本合計(用人) | f舊費用 + 醫療設<br>成本 + 計價醫材調 | 備折舊費用 +<br>電品成本 + 設備        | 非醫療設備折舊。<br>調費用 + 房屋折舊              | §用) * Z% =<br>                                                                                            | ≙ ≌† : \$0<br>) * Z% = \$60,000                         |
| 總計        | 維修費用(房屋排<br>直接成本合計(用人) | f舊費用 + 聲度設<br>成本 + 計價醫材到 | 備折舊費用 +<br>電品成本 + 設様<br>作業7 | 非醫療設備折舊器<br>補費用 + 房屋折舊<br>受管理費用(直接用 | 費用)*Z% =<br><br>[+ 維修費用<br>北本*X%) =                                                                       | এই†: \$0<br>)* Z% = \$ <b>60,000</b><br>0               |
| 總計        | 維修費用(房屋排<br>直接成本合計(用人) | f舊費用 + 聲度設<br>成本 + 計價醫材到 | 備折舊費用 +<br>電品成本 + 設株<br>作業) | 非警度設備折舊。<br>補費用 + 房屋折舊<br>反管理費用(直接6 | 費用) * Z% =<br>1<br>-<br>-<br>-<br>-<br>-<br>-<br>-<br>-<br>-<br>-<br>-<br>-<br>-<br>-<br>-<br>-<br>-<br>- | ৫ ইা† : <b>s0</b><br>) * Z% = <b>\$60,000</b><br>0<br>0 |

### 系統展示-申請紀錄及進度查詢-1

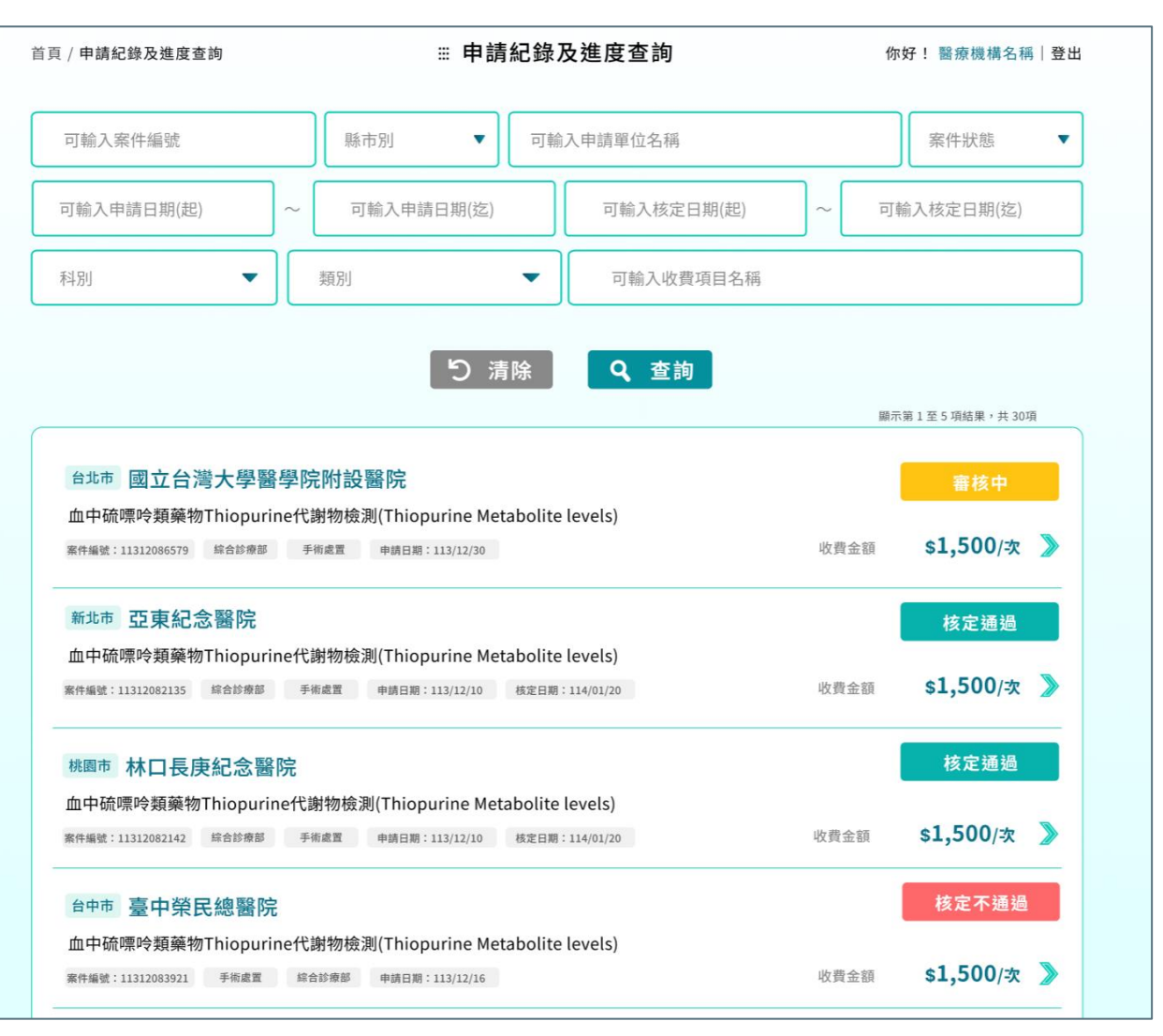

 醫療院所、公會、廠商可查詢自己的申請 紀錄及明細,並下載PDF格式資料表
 地方衛生局可查詢轄下的醫療院所申請紀 錄及明細,並下載PDF格式資料表
 若非地方衛生局轄下醫療院所的申請紀錄 或非醫療院所自己的申請紀錄,僅能查看 項目名稱及進度

#### 系統展示-申請紀錄及進度查詢-2

申請紀錄及進度

查詢

| 三二 三加二 三加二 三加二 三加二 三加二 三加二 三加二 三加二 三加二 三  | 一部語                             | 按中国 | ×                   | 醫療院所可查論                                          | 自己的申請紀錄                 | 、<br>及明細· |
|-------------------------------------------|---------------------------------|-----|---------------------|--------------------------------------------------|-------------------------|-----------|
| 臺北市 醫學中心                                  |                                 | 資料下 | 載目 核定通過             | 並下載PDF格式                                         | 資料表                     |           |
|                                           | 醫院                              |     | \$ <b>34,000</b> /灾 | 地方衛生局可查                                          | ≦詢轄下的醫療防                | 能所申請紀     |
| 項目資料 成本分析表                                | 審核結果                            |     |                     | 錄及明細,並下                                          | 「載PDF格式資料               | 表         |
| 案件編號:11312240200305                       |                                 |     |                     |                                                  |                         | 12        |
| 申請日期:2024-12-24                           |                                 |     |                     | 收費項E                                             | 目申請資料                   |           |
| 申請單位資訊                                    | .影伦伦龙尾旗、影照山、                    |     |                     | 案件 编辑: 11311280200387                            |                         |           |
| 平明平位石碑<br>機構代碼:110                        | · 爾凡·凡·川盾坂 · 爾子 十心<br>地址:臺北市士林區 |     |                     | 申請目期:2024-11-28                                  |                         |           |
| 聯絡人姓名:陳先生                                 | 聯絡人職稱:                          |     |                     | when while well for refer such                   |                         |           |
| 聯絡人電話:02 -                                | Email:                          |     |                     | 甲 靖 早 位 貢 亂<br>由 禁 間 4 夕 統 -                     | ₩ m B at 、 数 B at       |           |
| 申請項目基本資料<br>必要項目夕谷(由文):3                  |                                 |     |                     | · 明十 正石 49 ·                                     | 地址:地址test               |           |
| 大類別:西醫                                    | 診療科別:不分科                        | у   |                     | 聯絡人姓名:聯絡人姓名test                                  | 聯絡人職稱:聯絡人職稱test         |           |
| 類別屬性:手術<br>申請項目說明                         |                                 |     |                     | 聯絡人電話:02 - 23456789 (分機:123)                     | Email:Email test        |           |
| 概要                                        |                                 |     |                     | 申請項目基本資料                                         |                         |           |
| 胞的<br>差,                                  |                                 |     |                     | 收費項目名稱(中文):收費項目(中文)test                          | 收費項目名稱(英文):收費項目(英文)test |           |
| 通應                                        |                                 |     |                     | 大類別:1                                            | 診療科別:1                  |           |
| 主要目的:                                     |                                 |     |                     | 频别局性:1                                           |                         |           |
| 適應症範圍:N40<br>加股廠力成單碼及其由十分級、0              |                                 |     |                     | 申請項目說明                                           |                         |           |
| 禁忌症:無。                                    |                                 |     |                     | 概要說明:概要說明test                                    |                         |           |
| 安全性説明:無。                                  |                                 |     |                     | 適應症及適用對象:適應症及適用對象test                            |                         |           |
| 申請項目費用涵蓋範圍:包含:一般藥                         | 品醫材費 不包含:耗材費,麻醉費,住院費,掛號費,其他     |     |                     | 主要目的:說明說明                                        |                         |           |
| 甲 销 頃 日 寶 用 走 否 包 含 符 材 / 樂 品 : 2<br>備 註: |                                 |     |                     | 適應症範圍:ICD-10-CM                                  |                         |           |
| 申請項目收費金額                                  |                                 |     |                     | 相對應之處置碼及其中文名稱:ICD-10-CM                          |                         |           |
|                                           |                                 |     |                     | 禁忌症:禁忌症禁忌症                                       |                         |           |
|                                           |                                 |     |                     | 安全性說明:安全性說明安全性說明<br>由共而日兆田汪莱筱問, 約么,1 74人,10      |                         |           |
|                                           |                                 |     |                     | T 明項目買用酒盈輕圖, 巴否, 1 个巴含, 10<br>申請項目費用是否包含特材/藥品; 1 |                         | 27        |
|                                           |                                 |     |                     | 備註:備註備註備註                                        |                         | Ζ.        |

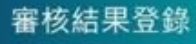

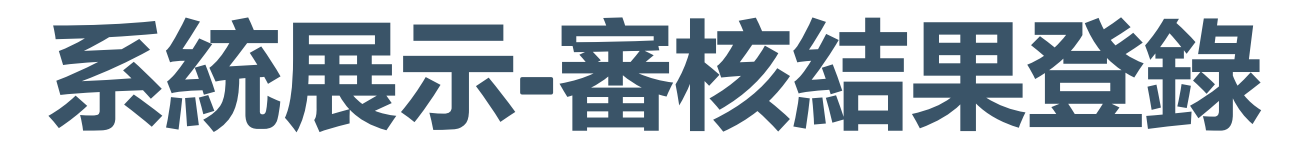

|                                                                                                    |                                                                         |                     | ■ 核定 通 過 的 条件 内 谷 飛 |
|----------------------------------------------------------------------------------------------------|-------------------------------------------------------------------------|---------------------|---------------------|
| 台北市 臺北榮民總醫院                                                                                                    |                                                                         |                     | 公告內容                |
| 收費項目(中文)test (收費項目(英文                                                                                                    | 之)test)                                                                 |                     |                     |
| 案件編號:11311280200387 綜合診療部                                                                                                    | 3 手術處置                                                                  | <b>\$ 50,000</b> /次 |                     |
|                                                                                                    |                                                                         |                     |                     |
| <b>宰</b> 核结甲                                                                                                    |                                                                         |                     |                     |
| 田 1久和 不                                                                                                    |                                                                         |                     |                     |
|                                                                                                    |                                                                         |                     |                     |
|                                                                                                    | □資料補正 □退件                                                               |                     |                     |
| <ul> <li>▲ 核定 □ 核定不通過</li> <li>★ 核定收費金額</li> </ul>                                                                                                    | □ 資料補正 □ 退件                                                             |                     |                     |
| ▲ 校定 □ 核定不通過 核定收費金額                                                                                                    | □ 資料補正 □ 退件                                                             | 48000               |                     |
| ▲ IVAN米 ▲ IVAN米 | <ul> <li>資料補正</li> <li>退件</li> <li>核定函文號</li> </ul>                     | 48000               |                     |
| ▲ K定 □ 核定不通過 核定收費金額 核定日期 113/11/29                                                                                                    | <ul> <li>資料補正</li> <li>退件</li> <li>核定函文號</li> <li>1131129123</li> </ul> | 48000               |                     |
| ▲ 化和米 ▲ 杉定 □ 核定不通過 核定收費金額 核定日期 113/11/29                                                                                                    | <ul> <li></li></ul>                                                     | 48000               |                     |
| ▲ 夜定 □ 核定不通過 核定收費金額 核定日期 113/11/29                                                                                                    | <ul> <li>資料補正</li> <li>退件</li> <li>核定函文號</li> <li>1131129123</li> </ul> | 48000               |                     |

管理統計報表

### 系統展示-管理統計報表

| 首頁 / 管理統計報表 | <b>₩</b> 管理統計報表 | 您好! 醫事司 |
|-------------|-----------------|---------|
| 請輸入統計日期(起)  | ► 請輸入統計日期(迄)    |         |
|             | ▲ 清除 🛃 下載       |         |
|             |                 |         |

#### ■ 醫事司、健保署可查詢區間內所有單位處理的案件

數量、狀態以及平均處理天數

#### ■ 衛生局則僅可以查詢自己單位的資料

|          | 統計區間:114/03/01~114/ |       |        |  |
|----------|---------------------|-------|--------|--|
| 單位名稱     | 案件數量                | 狀態    | 平均處理天數 |  |
| 台北市政府衛生局 | 3                   | 審核中   | 6      |  |
| 台北市政府衛生局 | 10                  | 核定通過  | 18     |  |
| 台北市政府衛生局 | 2                   | 核定不通過 | 14     |  |
| 新北市政府衛生局 | 4                   | 審核中   | 9      |  |
| 新北市政府衛生局 | 8                   | 核定通過  | 19     |  |
| 新北市政府衛生局 | 1                   | 核定不通過 | 10     |  |
| 台中市政府衛生局 | 6                   | 審核中   | 11     |  |
| 台中市政府衛生局 | 11                  | 核定通過  | 17     |  |
| 台中市政府衛生局 | 3                   | 核定不通過 | 8      |  |
|          |                     |       |        |  |
|          |                     |       |        |  |
|          |                     |       |        |  |
|          |                     |       |        |  |
|          |                     |       |        |  |
|          |                     |       |        |  |
|          |                     |       |        |  |
|          |                     |       |        |  |
|          |                     |       |        |  |

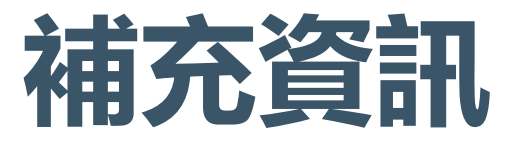

- 健保資訊網服務系統(Internet): https://med.nhi.gov.tw/
- 醫療費用資訊平台網址: https://spmed.nhi.gov.tw/
- 聯絡電話: (02)2706-5866#6170
- 聯絡信箱:

鄭仔庭 tina.cheng@iisigroup.com

陳品圻 rickychi.chen@iisigroup.com

陳雅婷yarteen.chen@iisigroup.com

# 感謝聆聽

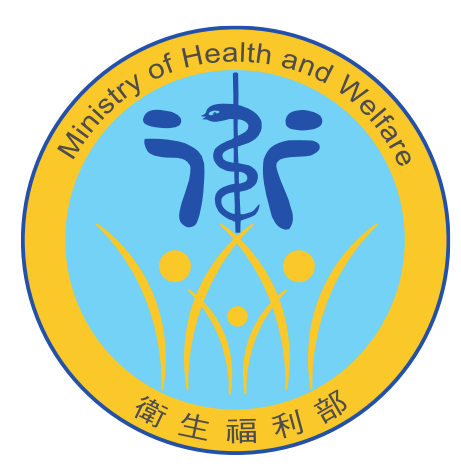

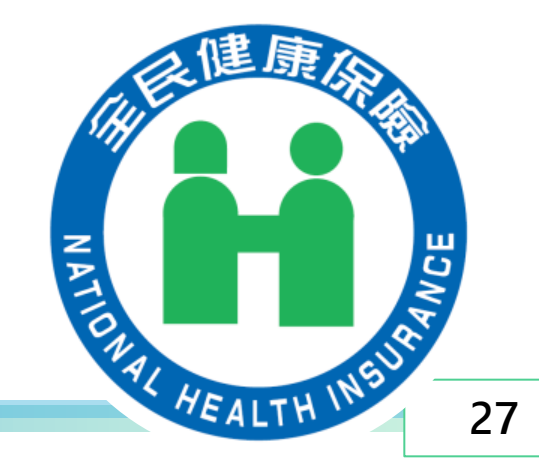